1. เข้าที่ <u>https://score.ccme.or.th</u> จะพบกับหน้าแรกดังนี้หากยังไม่เคย Log in

| Rulinnshrundaduoasoawmii (rLuw.)<br>Center for Centerung Medical Execution (COM) |                                                | ę |
|----------------------------------------------------------------------------------|------------------------------------------------|---|
|                                                                                  |                                                |   |
|                                                                                  | ศูนย์การศึกษาต่อเนื่องของแพทย์<br>(ศ.น.พ.)     |   |
|                                                                                  | ยินดีต้อนรับ                                   |   |
|                                                                                  | เลยที่ใบประกอบวิชาชีพ                          |   |
|                                                                                  |                                                |   |
|                                                                                  | รหัสผ่าน                                       |   |
|                                                                                  | 🗇 ວ່າວັນໄວ້ໃນຣະບບ                              |   |
|                                                                                  | ເບ້າສູ່ຣະບບ                                    |   |
|                                                                                  | ลีบรศัสฝาน?                                    |   |
|                                                                                  | หรือ<br>สมัครสมาชิกครั้งแรก ต้องการสมัครสถาบัน |   |
|                                                                                  |                                                |   |
|                                                                                  |                                                |   |

2. ช่องเลขที่ใบประกอบวิชาชีพ กรอกเลข ว ของคุณหมอ และรหัสผ่าน (หากจำรหัสไม่ได้กดลืมรหัสผ่าน)

| เลขที่ใบประกอบวิชาชีพ |   |  |
|-----------------------|---|--|
| รหัสผ่าน              |   |  |
|                       | Ø |  |
| 🗌 จำฉันไว้ในระบบ      |   |  |

3. เมื่อกด Log in เข้ามาได้จะเจอกับหน้า Home

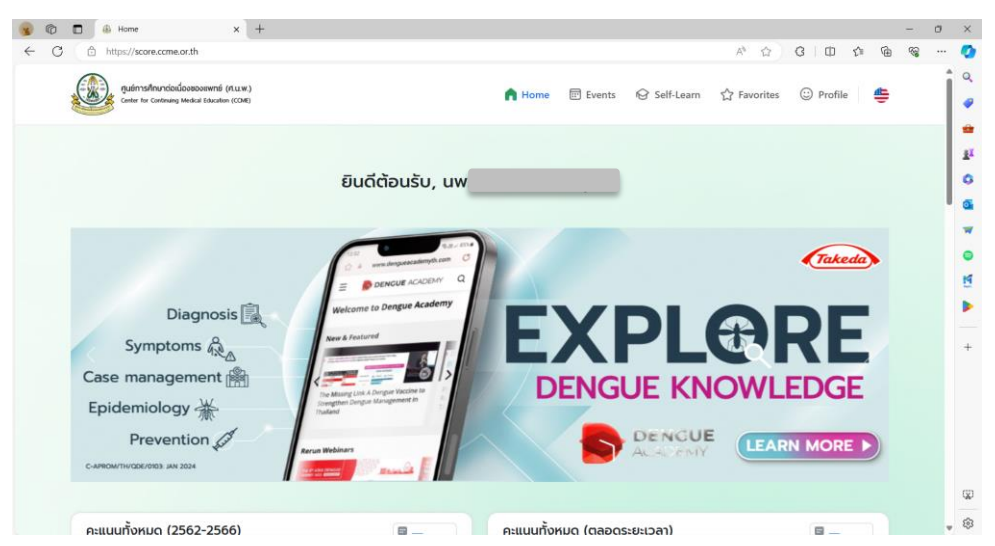

## 4. เลือกที่เมนู Profile

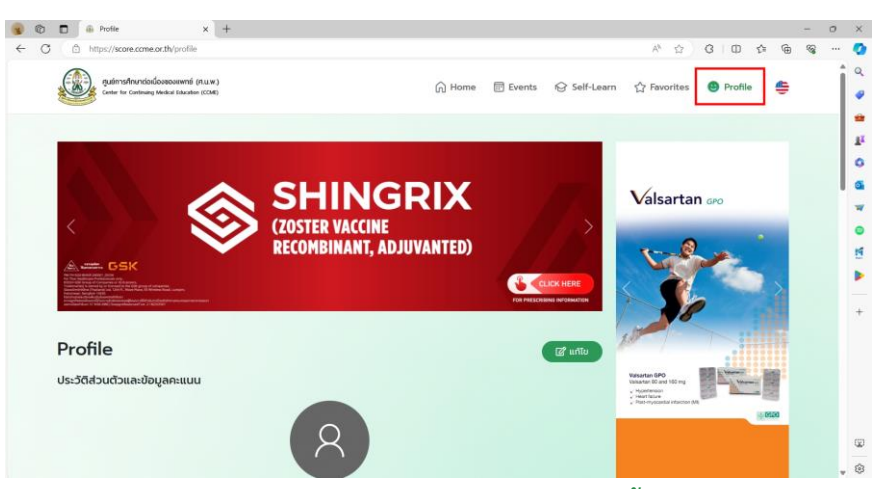

5. ในหน้าเมนู Profile เลื่อนลงไปที่ > "คะแนนรายปี" > คลิกที่ "ดูคะแนนย้อนหลังทั้งหมด"

|                                                                                                    |                                                                                                    | ONE<br>Pfizerneo<br>Aseašuleizo<br>Material<br>Platform                                                                                                    |                                                              | DRTAL<br>NALOUV<br>WARE<br>U ANTEIDEUSUVOUAN                                                                                                    | All and a second second                                                                                                    | Valsartan                                                                                                    | GPO    |           |
|----------------------------------------------------------------------------------------------------|----------------------------------------------------------------------------------------------------|----------------------------------------------------------------------------------------------------|--------------------------------------------------------------|----------------------------------------------------------------------------------------------------|----------------------------------------------------------------------------------------------------|----------------------------------------------------------------------------------------------------|--------|-----------|
| <pre>Seddaudauadaquanuuu</pre>                                                                                                    | Profile                                                                                                    |                                                                                                    |                                                              | (                                                                                                    | ピ แก้ไข                                                                                                    | 1. The second second se |        |           |
| <image/>                                                                                                    | ประวัติส่วนตัวและข้อมูลคะแ                                                                                                    | uu                                                                                                    |                                                              |                                                                                                    |                                                                                                    | Valsantan GPO<br>Valsentan 80 and 190 mg<br>v Hypertension<br>v Heart fallow<br>v Post-myscandae Hitector (Mil                                                                                                    | Lune - | and and a |
| <section-header>  DINSSURE     Image: State State S</section-header>                                                                                                    |                                                                                                    | เลยที่ใบประกอ<br>นพ.                                                                                                    | Butanitik o<br>Butanitik o<br>Byahoo com                     |                                                                                                    |                                                                                                    |                                                                                                    |        | RO        |
|                                                                                                    | ภาพรวมคะแนน                                                                                                    |                                                                                                    |                                                              |                                                                                                    |                                                                                                    |                                                                                                    |        |           |
| <image/> $ \begin{aligned} \int \int \int \int \int \int \int \int \int \int \int \int \int \int \int \int \int \int $                                                                                                    | คะแนนทั้งหมด (2562-25                                                                                                    | 566) 🗐 76 fionssu                                                                                                    | คะแนนทั้งหมด (ตลอดร                                          | ะยะเวลา) 💼                                                                                                    | 98 ñonssu                                                                                                    |                                                                                                    |        |           |
| <pre>secure of the secure of the secure of t</pre>                                                                                                    |                                                                                                    |                                                                                                    | กษุ่มกิจกรรมหลักที่ 2                                        |                                                                                                    |                                                                                                    |                                                                                                    |        |           |
| Currential     Currential     Currential <th>31 nanssu</th> <th></th> <th></th> <th></th> <th></th> <th></th> <th></th> <th></th>                                                                                                    | 31 nanssu                                                                                                    |                                                                                                    |                                                              |                                                                                                    |                                                                                                    |                                                                                                    |        |           |
| ALLULUSREUD   Particulosonido 5 0 (2552-2566)   207   1 8 memili   205   1 8 memili   208   208   208   208   208   208   208   208   208   208   208   208   208   208   208   208   208   208   208   208   208   208   208   208   208   208   208   208   208   208   208   208   208   208   208   208   208   208   208   208   208   208   208   208   208   208   208   208   208   208   208   208   208   208   208   208   208   208   208   208   208   208   208   208   208   208   208   208   208   208   208   208   208   208   208   208   208 <t< th=""><th>305<br/>MJ</th><th>5.75<br/>vuña</th><th>88<br/>Mil</th><th>32.5<br/>ISUNG</th><th>nduñonis.<br/>3<br/>12 ñonssu<br/>nduñons.<br/>4<br/>0 ñonssu</th><th></th><th></th><th></th></t<>                                                                                                    | 305<br>MJ                                                                                                    | 5.75<br>vuña                                                                                                    | 88<br>Mil                                                    | 32.5<br>ISUNG                                                                                                    | nduñonis.<br>3<br>12 ñonssu<br>nduñons.<br>4<br>0 ñonssu                                                                                                    |                                                                                                    |        |           |
| 207       1 thereau         32.50       rubana         205       0 thereau         205       0 thereau                                                                                                    | 309                                                                                                    | 5.75<br>who<br>robustorseektrd 1                                                                                                    | 88                                                           | S2.5<br>DUMA                                                                                                    | ngurfanss.<br>12 hanssu<br>nguhans.<br>6 hanssu                                                                                                    |                                                                                                    |        |           |
| 2956       0 filessow         2086       0 filessow         2088       56.75         Inborin       15.75         Inborin       15.75 <t< td=""><td>(30)<br/>rdz<br/>Astuuusrei<br/>Astuuusrei<br/>Astuuusei<br/>Astuuusi<br/>Astuuusi<br/>Astuuusi<br/>Astuuusi<br/>Astuuusi<br/>Astuuusi<br/>Astuuusi<br/>Astuuusi<br/>Astuuusi<br/>Astuuusi<br/>Astuuusi<br/>Astuu<br/>Astuu<br/>Astu</td><td>2. Answ<br/>2. Answ<br/>2. Ans</td><td>88</td><td>B2.5<br/>Journ<br/>Indertoreautient 1<br/>Qn:IIUUDDO</td><td>างมางกระ<br/>12 กรรม<br/>24 กรรม<br/>26 กรรม<br/>26 กรรม<br/>26 กรรม<br/>14 กรรม<br/>26 กรรม<br/>14 กรรม<br/>14 กรร<br/>14 กรร<br/>14 ก</td><td></td><td></td><td></td></t<> | (30)<br>rdz<br>Astuuusrei<br>Astuuusrei<br>Astuuusei<br>Astuuusi<br>Astuuusi<br>Astuuusi<br>Astuuusi<br>Astuuusi<br>Astuuusi<br>Astuuusi<br>Astuuusi<br>Astuuusi<br>Astuuusi<br>Astuuusi<br>Astuu<br>Astuu<br>Astu | 2. Answ<br>2. Answ<br>2. Ans | 88                                                           | B2.5<br>Journ<br>Indertoreautient 1<br>Qn:IIUUDDO                                                                                                    | างมางกระ<br>12 กรรม<br>24 กรรม<br>26 กรรม<br>26 กรรม<br>26 กรรม<br>14 กรรม<br>26 กรรม<br>14 กรรม<br>14 กรร<br>14 กรร<br>14 ก |                                                                                                    |        |           |
| 2592<br>6.25<br>มปอยก<br>ประกาศนียบัตรรับรองการทำกิจกรรมการศึกษาต่อเนื่อง<br>บระกาศนียบัตรรับรองการทำกิจกรรมการศึกษาต่อเนื่อง<br>บระกาศนียบัตรรับรองการทำกิจกรรมการศึกษาต่อเนื่อง<br>บระกาศนียบัตรรับรองการทำกิจกรรมการศึกษาต่อเนื่อง<br>บระกาศนียบัตรรับรองการทำกิจกรรมการศึกษาต่อเนื่อง                                                                                                    | В.<br>н.<br>н.<br>н.<br>н.<br>н.<br>н.<br>н.<br>н.<br>н.<br>н.<br>н.<br>н.<br>н.                                                                                                    | 12.000 Horse                                                                                                    | 88                                                           | B2.5<br>Delfa<br>restronsmittert 1<br>Qnittuuded                                                                                                    | правлоне.<br>12 лонии<br>16 лонии<br>16 лонии                                                                                                    |                                                                                                    |        |           |
| ประกาศนียบัตรรับรองการทำกิจกรรมการศึกษาต่อเนื่อง<br>ประกาศนียบัตรร์บรองการทำกิจกรรมการศึกษาต่อเนื่อง<br>องในมีการขอใบประกาศนียบัตรรับรอง                                                                                                    | Autoria (2005)<br>Autoria (2007)<br>Autoria (2007)                                                                                                    | Answer<br>Parsen<br>Parsen                                                                                                    | 88<br>Hull<br>15.75<br>Hullino                               | 22.5<br>Joins<br>Cherchonswelfert 1<br>Qnittuudoor<br>284<br>18.50<br>NJohns                                                                                                    | праблона:<br>12 лонии<br>12 лонии<br>10 лонии<br>1880/10140 >                                                                                                    |                                                                                                    |        |           |
| ประกาศมีของรับรองการทำกิดกรรมการศึกษาต่อเมืองที่คุณขอกังหมด<br>ยังในมีการขอใบประกาศมีของรรมรอง                                                                                                    | Solution         Solution           Anitudounido 5 0 (2562-2566)         Solution           257         13 Anneur           32.50         nubono           208.50         nubono           264         6 Anneur           208.50         nubono           264         1 Anneur           6.25         nubono                                                                                                    | Accession<br>Accession<br>Accession                                                                                                    | Ese<br>15.75<br>hibino                                       | 22.5<br>Journa<br>Internassauluri<br>Qmilluudoo<br>2565<br>18.50<br>indoorna                                                                                                    | ngentrasi<br>21 normau<br>gentrasi<br>6 normau<br>mitianformum >                                                                                                    |                                                                                                    |        |           |
|                                                                                                    | Anituusreit         Image: Constraint of the second second se                                                                                                    | Constructions<br>Constructions<br>Constr                                                                                                    | BE<br>IS-75<br>INDERES                                       | 22.5<br>Joins<br>Internet and the first second second sec | newsu<br>in newsu<br>in new                                                                                                |                                                                                                    |        |           |
|                                                                                                    | Constant of the second second se                                                                                                    | Constructions of the construction of the construction of the const                                                                                                    | REAL<br>REAL<br>REAL<br>REAL<br>REAL<br>REAL<br>REAL<br>REAL | B2.5<br>Join<br>Internet and a<br>generative<br>Rest<br>Rest<br>Rest<br>Rest<br>Rest<br>Rest<br>Rest<br>Res                                                                                                    | newtoski<br>12 normu<br>Charana<br>Indonforwa >                                                                                                    |                                                                                                    |        |           |

## 6. เมื่อเข้ามาที่หน้าคะแนนย้อนหลังทั้งหมด กดปุ่ม Export

| คะแนนย้อนห                                   | ลังทั้งหมด   |                              |           |                   |          |                 |            |
|----------------------------------------------|--------------|------------------------------|-----------|-------------------|----------|-----------------|------------|
| <b>คะแนนรายปี</b><br>คะแนนย้อนหลัง 5 ปี (256 | 52-2566)     |                              |           |                   |          |                 | Expor      |
| 2567<br>32.50 rudouña                        | 📑 13 กิจกรรม | ланиционалия<br>2.00 киранал | 1 ñonssu  |                   |          |                 |            |
| 2566                                         | 🖬 63 ñonssu  | 2565                         | 10 ñonssu | 2564              | 1 ñonssu | 2563            | 🗐 1 ñonssu |
| 208.50<br>NUJERTO                            |              | 56.75<br>HUJERTO             |           | 15.75<br>หน่วยกัด |          | 18.50<br>иссила |            |

7. เมื่อกดที่ปุ่ม export จะมีป๊อบอัพให้เลือกช่วงเวลาและ specialty เลือกตามที่ต้องการได้เลย

| ← C thttps://score.ccme.or.th/profile/score/all                                      |                                                                                |                                | A" û            | 3 0 4 6 %   |
|--------------------------------------------------------------------------------------|--------------------------------------------------------------------------------|--------------------------------|-----------------|-------------|
| quérns Anuncial discussiveré (n.u.w.)<br>Centre for Cantourg Medical Elacation (COM) | Export                                                                         | Self-Lear                      | n ☆ Favorites   | 🕑 Profile 🐣 |
| คะแนนย้อนหลังทั้งหมด<br><sub>คะแนนรายปี</sub>                                        | ຢ່ວຍເວລາ:<br>2023-01-<br>Specialty:                                            | 01 - 2024-04-03                |                 | Export      |
| л:ницивоция40 5 0 (2562-2566)<br>2567 📑 13 Лолази<br>32,50 низыла                    | ค.         [31]อบุสาขาการฝาตัดฝานก           กลุ่มกิจกรรม:         1         2 | ส้องทางบรีเวช/Gynaecologic E_• |                 |             |
| 2566 🗐 63 fionssu                                                                    | 2565 🔯 10 Aonssu                                                               | Close Send Export              | 2563            | 1 fionssu   |
| 208.50<br>иценов                                                                     | 56.75<br>ийзопа                                                                | 15.75<br>кирита                | 18.50<br>назала |             |
| 2562 E 1 fioressu<br>6.25                                                            |                                                                                |                                |                 |             |

8. ตรงช่วงเวลา สามารถพิมพ์เลขหรือกดเลื่อนจิ้มวันที่ต้องการได้

| Center for Contensing Medical Ed | acation (COME) | Expo   | ort    |       |       |      |      |       |       |      |      |      |    | ×  | Sen-Learn | 27 ravorite | s e Prome |
|----------------------------------|----------------|--------|--------|-------|-------|------|------|-------|-------|------|------|------|----|----|-----------|-------------|-----------|
|                                  |                | ช่วงเว | ลา:    |       |       |      |      |       |       |      |      |      |    |    |           |             |           |
| คะแนนย้อนหลังท                   | ้างหมด         | C      |        |       | 20    | 23-0 | 1-01 | - 202 | 24-04 | 03   |      |      |    | )  |           |             |           |
| คะแบบรายปี                       |                | 2      | 2023-0 | 01-01 | 1     |      |      |       |       | 024- | 04-0 | 03   |    |    | Apply     | Cancel      | -         |
| กะแนนข้อนหลัง 5 ปี (2562-2566    |                | <      |        | Ja    | n 202 | 23   |      |       |       |      | Fe   | ь 20 | 23 |    | >         |             | Export    |
|                                  |                | Su     | Мо     | Tu    | We    | Th   | Fr   | Sa    | Su    | Мо   | Tu   | We   | Th | Fr | Sa        | _           |           |
| 2567                             | กิจกรรม        | 25     | 26     | 27    | 28    | 29   | 30   | 31    | 29    | 30   | 31   | 1    | 2  | 3  | 4         |             |           |
| 2250                             | 20             | 8      | 9      | 10    | 11    | 12   | 13   | 14    | 12    | 13   | 14   | 15   | 16 | 17 | 18        |             |           |
| 32.30 Hubuna                     | 2.01           | 15     | 16     | 17    | 18    | 19   | 20   | 21    | 19    | 20   | 21   | 22   | 23 | 24 | 25        |             |           |
|                                  |                | 22     | 23     | 24    | 25    | 26   | 27   | 28    | 26    | 27   | 28   | 1    | 2  | З  | 4         | _           |           |
| 2566                             | Nonssu 2565    | 29     | 30     | 31    | 1     | 2    | 3    | 4     | 5     | 6    | 7    | 8    | 9  | 10 | 11        | _           | 1 Nonssu  |
| 208.50                           | 56.            | 75     |        |       |       |      |      |       | 15.7  | '5   |      |      |    |    |           | 18.50       |           |
| หน่วมกิด                         | หน่วยกั        | à.c    |        |       |       |      |      |       | NUCUM | a    |      |      |    |    |           | низеña      |           |
| 2562                             | Ronssu         |        |        |       |       |      |      |       |       |      |      |      |    |    |           |             |           |
| 6.25                             |                |        |        |       |       |      |      |       |       |      |      |      |    |    |           |             |           |

9. เลือก specialty (ณ ตอนนี้ export คะแนนได้เพียงของ อนุสาขาการผ่าตัดผ่านกล้อง) และกลุ่มกิจกรรม 1 2 3 4 แต่หากไม่เลือกก็จะออกมาทุกกลุ่มกิจกรรม เมื่อเลือกเรียบร้อยกด Send Export

| QuémosAnuncioxidoesoextenté (R.u.w.)<br>Center for Cantening Medical Education (CCME) | Export                    | ×                                      | Self-Learn | ☆ Favorites     | 🕲 Profile 🚔 |
|---------------------------------------------------------------------------------------|---------------------------|----------------------------------------|------------|-----------------|-------------|
| คะแนนย้อนหลังทั้งหมด                                                                  | ช่วงเวลา:                 | 2023-01-01 - 2024-04-03                |            |                 |             |
| <b>คะแนนรายปี</b><br>คะแนนข้อนคลัง 5 0 (2562-2566)                                    | Specialty:                | าตัดผ่านกล้องทางนรีเวช/Gynaecologic E• |            |                 | Export      |
| 2367 (2) 13 Aonssu<br>32.50 milouña                                                   | กลุ่มกิจกรรม: ] 1<br>2.01 | 2 3 4                                  |            |                 |             |
| 2566 📑 63 Ronssu                                                                      | 2565                      | Close Send Export                      | fionssu    | 2563            | 1 fionssu   |
| 208.50<br>Ruizento                                                                    | 56.75<br>жизеляс          | 15.75                                  |            | 18.50<br>назала |             |
| 2562 📑 1 fionsou                                                                      |                           |                                        |            |                 |             |
| C2.0                                                                                  |                           |                                        |            |                 |             |

## 10. จะได้ไฟล์ Excel ของกิจกรรมและคะแนนออกมา

| 🐨 🕼 🖸 🚳 Profile 🛛 🗙 🕂                                                                 |                                                                      |                   |                                                                                                    |           | - 0   | ×   |
|---------------------------------------------------------------------------------------|----------------------------------------------------------------------|-------------------|----------------------------------------------------------------------------------------------------|-----------|-------|-----|
| ← C                                                                                   |                                                                      |                   | A* 🔂 🕄 🖨                                                                                                    | ¢= @ ±    | ··· · | Ø   |
| RusimsAnundozioozoosiwinis (R.u.w.)<br>Center for Castinang Medical Education (CCMI)  | Export                                                               | × Self-           | Downloads (<br>Usuarios (6).xlsx<br>Open file                                                                                                    | 2 Q & )   |       | Q.  |
| คะแนนย้อนหลังทั้งหมด<br>คะแนนรายปี<br>คะแบบใจมหลัง 5 ปี (2562-2566)<br>2667 📑 ป กระชบ | doubar<br>2023-01-01<br>Specialty:<br>(a) [31]oujarunnischdiochunder | - 2024-04-03      | A Description CORPUS AND ADDRESS                                                                                                    |           |       |     |
| 32.50 mloenno 2006 @ 63 honseu                                                        | 2.01                                                                 | Close Send Export | in province and the second second sec | 1 fionssu | I     | +   |
| 208.50<br>Hulsenin                                                                    | 56.75<br>ийзейс                                                      | 15.75<br>Nijoota  | 18.50<br>идовла                                                                                                    |           |       |     |
| 2562 Canada Talanssu<br>6.25<br>Hubuna                                                |                                                                      |                   |                                                                                                    |           |       | (B) |

11. ในไฟล์ จะแบ่งเป็นสองกลุ่มกิจกรรมคือ 1,2 และ 3,4 เลื่อนไปทางขวามือเพื่อดูตารางรวมคะแนนแบบแยกกลุ่มได้

| AutoSave ● ○ ○ H ▷ · ○ · □ Usuarios (6),sisc • Saved to this PC ·                                                                                                    |                                                                                                    | - o ×                                                                                                    |
|----------------------------------------------------------------------------------------------------|----------------------------------------------------------------------------------------------------|----------------------------------------------------------------------------------------------------|
| File Home Insert Page Layout Formulas Data Review View Automate Help Acrobat                                                                                                    |                                                                                                    | 🖓 Comments 🛛 🖻 Share 👻                                                                                                    |
| $ \begin{array}{c c} X \\ \hline \\ Pate \\ \hline \\ Pate \\ \hline \\ Pate \\ \hline \\ \hline \\ Pate \\ \hline \\ \hline \\ Pate \\ \hline \\ \hline \\ \hline \\ \hline \\ Pate \\ \hline \\ \hline \\ \hline \\ \hline \\ \hline \\ \hline \\ \hline \\ \hline \\ \hline \\ $                                                                                                    | e Format<br>v Clear                                                                                                    | sort & Find & Add-ins Analyze Data                                                                                                    |
| Cupboard is Pont is Alignment is number is Styles Cells                                                                                                    |                                                                                                    | Editing Add-ins                                                                                                    |
| H34 $\sim$ I $\times \sim fx$                                                                                                    |                                                                                                    | ~                                                                                                    |
| A                                                                                                    | 8                                                                                                    | C D A                                                                                                    |
|                                                                                                    | start_data s<br>2023-02-03<br>2023-03-03<br>2023-04-07<br>2023-04-07<br>2023-06-02<br>2023-06-02<br>2023-06-02<br>2023-06-02<br>2023-06-04<br>2023-06-04<br>2023-06-04<br>2023-06-04<br>2023-07<br>2023-07<br>2023-07<br>2023-07<br>2023-11-02<br>2023-11-02<br>202 | Int_I_me nd_die 0  2023-02-03  2023-02-03  2023-04-0  2023-04-0  2023-04-0  2023-04-0  2023-04-0  2023-04-0  2023-04-0  2023-04-0  2023-04-0  2023-04-0  2023-04-0  2023-04-0  2023-04-0  2023-04-0  2023-04-0  2023-04-0  2023-04-0  2023-04-0  2023-04-0  2023-04-0  2023-04-0  2024-04-0  2024-04-0  2024-04-0  2024-04-0  2024-04-0  2024-04-0  2024-04-0  2024-04-0  2024-04-0  2024-04-0  2024-04-0  2024-04-0  2024-04-0  2024-04-0  2024-04-0  2024-04-0  2024-04-0  2024-04-0  2024-04-0  2024-04-0  2024-04-0  2024-04-0  2024-04-0  2024-04-0  2024-04-0  2024-04-0  2024-04-0  2024-04-0  2024-04-0  2024-04-0  2024-04-0  2024-04-0  2024-04-0  2024-04-0  2024-04-0  2024-04-0  2024-04-0  2024-04-0  2024-04-0  2024-04-0  2024-04-0  2024-04-0  2024-04-0  2024-04-0  2024-04-0  2024-04-0  2024-04-0  2024-04-0  2024-04-0  2024-04-0  2024-04-0  2024-04-0  2024-04-0  2024-04-0  2024-04-0  2024-04-0  2024-04-0  2024-04-0  2024-04-0  2024-04-0  2024-04-0  2024-04-0  2024-04-0  2024-04-0  2024-04-0  2024-04-0  2024-04-0  2024-04-0  2024-04-0  2024-04-0  2024-04-0  2024-04-0  2024-04-0  2024-04-0  2024-04-0  2024-04-0  2024-04-0  2024-04-0  2024-04-0  2024-04-0  2024-04-0  2024-04-0  2024-04-0  2024-04-0  2024-04-0  2024-04-0  2024-04-0  2024-04-0  2024-04-0  2024-04-0  2024-04-0  2024-04-0  2024-04-0  2024-04-0  2024-04-0  2024-04-0  2024-04-0  2024-04-0  2024-04-0  2024-04-0  2024-04-0  2024-04-0  2024-04-0  2024-04-0  2024-04-0  2024-04-0  2024-04-0  2024-04-0  2024-04-0  2024-04-0  2024-04-0  2024-04-0  2024-04-0  2024-04-0  2024-04-0  2024-04-0  2024-04-0  2024-04-0  2024-04-0  2024-04-0  2024-04-0  2024-04-0  2024-04-0  2024-04-0  2024-04-0  2024-04-0  2024-04-0  2024-04-0  2024-04-0  2024-04-0  2024-04-0  2024-04-0  2024-04-0  2024-04-0  2024-04-0  2024-04-0  2024-04-0  2024-04-0  2024-04-0  2024-04-0  2024-04-0  2024-04-0  2024-04-0  2024-04-0  2024-04-0  2024-04-0  2024-04-0  2024-04-0  2024-04-0  2024-04-0  2024-04-0  2024-04-0  2024-04-0  2024-04-0  2024-04-0  2024-04-0  2024-04-0  2024-04-0  2024-04-0  2024-04-0  2024-04-0  2 |
| 21<br>22 Journal 24<br>23 Journal 24<br>24 Journal 24 Journal 24 Journa | created_at  2023-08-29 13:05:47 2023-09-01 16:20:16 2023-12-07 09:10:05 2023-12-27 09:10:05 2023-12-22 09:10:45 2023-01:11 13:45:36 2024-03-26 12:56:52 2023-05:06 08:40:39 2023-06:06 08:40:39 2023-06:06 08:40:39 2023-06:06 13:32:42 2023-09-01 16:24:06                                                                                                    | num compare a compared to the second second seco    |
| Si (Dringsdir) Fallen video video     2       Si (Dringsdir) Fallen video video     2       Si (Dringsdir) Fallen video video     2       Si (Dringsdir) Fallen video video     2       Si (Dringsdir) Fallen video video     2       Si (Dringsdir) Fallen video video     2       Si (Dringsdir) Fallen video video     2       Si (Dringsdir) Fallen video video vide                                                                                                    | 2023-10-06 14:51:39<br>2023-11-03 08:02:57<br>2023-11-17 12:02:02<br>2024-01-05 13:32:03                                                                                                    | 3 កាលដៃក្នុងស្នាក់អាត់ដីណារដំណារបណ្តាលដែលនេះថា ការសង្កា<br>១ កាលដៃក្នុងស្លាក់អាត់ដីណារដំណារបណ្តាលដែលនេះថា ការសង្កា<br>3 កាលដៃក្នុងស្លាក់អាត់ដីណារដណីហារបណ្តាលដែលនៅថា ការសង្កា<br>3 កាលដែរក្នុងស្លាក់អាត់ដីណារដណីហោរដណាហើយនៅថា ការសង្កា<br>3 កាលដែរក្នុងស្លាក់អាត់ដីណារដណីហោរដណាហើយនៅថា ការសង្កា                                                                                                    |

| Import       Import                                                                                                    | Californi III AF AF       F = F = F = F       Wrap Bet         I I I I I I I I I I I I I I I I I I I                                                                                                    | Home      | Insert Page Lay                | out Forn   | nulas Data             | Review View                | Automate Help             | p Acro      | obat    |         |           |               |         |                                                                                                    |                                                           |                                         |                                  | Comm          | ients     | 4 S |
|----------------------------------------------------------------------------------------------------|----------------------------------------------------------------------------------------------------|-----------|--------------------------------|------------|------------------------|----------------------------|---------------------------|-------------|---------|---------|-----------|---------------|---------|----------------------------------------------------------------------------------------------------|-----------------------------------------------------------|-----------------------------------------|----------------------------------|---------------|-----------|-----|
| B       I       U       Instrume       Description       Description       Descrescription       Description                                                                                                    | B         J         U         U                                                                                                    | X<br>Da - | Calibri ~                      | 11 v A     | A^ A* ≡ ∃              | = = * •                    | 한 Wrap Text               | G           | ieneral |         | -         |               |         |                                                                                                    |                                                           | ∑ AutoSur                               | * * 27 O                         |               |           |     |
| Ind     Ext     Ext     Algement     In     Auster     To     Syste     Cals     Extry     Addees       I     I <t< th=""><th>16         Totel         0.         Adjuncet         1.         Number         0.         Style         Cells         Listing         Adjuncet           10         1         1         1         1         1         1         1         1         1         1         1         1         1         1         1         1         1         1         1         1         1         1         1         1         1         1         1         1         1         1         1         1         1         1         1         1         1         1         1         1         1         1         1         1         1         1         1         1         1         1         1         1         1         1         1         1         1         1         1         1         1         1         1         1         1         1         1         1         1         1         1         1         1         1         1         1         1         1         1         1         1         1         1         1         1         1         1         1         1         1         1         1<th>\$</th><th>B <i>I</i> <u>U</u> ∽ <u>⊞</u></th><th>· • •</th><th>A - E -</th><th></th><th>Merge &amp; Center</th><th>~ E</th><th>36 - %</th><th>9 .28 -</th><th>→0 Fo</th><th>ormatting ~</th><th>Table ~</th><th>Styles ~</th><th>Insert Delete ron</th><th>Clear ~</th><th>Filter ~ Select ~</th><th></th><th>Data</th><th></th></th></t<>                                                                                                    | 16         Totel         0.         Adjuncet         1.         Number         0.         Style         Cells         Listing         Adjuncet           10         1         1         1         1         1         1         1         1         1         1         1         1         1         1         1         1         1         1         1         1         1         1         1         1         1         1         1         1         1         1         1         1         1         1         1         1         1         1         1         1         1         1         1         1         1         1         1         1         1         1         1         1         1         1         1         1         1         1         1         1         1         1         1         1         1         1         1         1         1         1         1         1         1         1         1         1         1         1         1         1         1         1         1         1         1         1         1         1         1         1         1         1 <th>\$</th> <th>B <i>I</i> <u>U</u> ∽ <u>⊞</u></th> <th>· • •</th> <th>A - E -</th> <th></th> <th>Merge &amp; Center</th> <th>~ E</th> <th>36 - %</th> <th>9 .28 -</th> <th>→0 Fo</th> <th>ormatting ~</th> <th>Table ~</th> <th>Styles ~</th> <th>Insert Delete ron</th> <th>Clear ~</th> <th>Filter ~ Select ~</th> <th></th> <th>Data</th> <th></th>                                                                                                    | \$        | B <i>I</i> <u>U</u> ∽ <u>⊞</u> | · • •      | A - E -                |                            | Merge & Center            | ~ E         | 36 - %  | 9 .28 - | →0 Fo     | ormatting ~   | Table ~ | Styles ~                                                                                                    | Insert Delete ron                                         | Clear ~                                 | Filter ~ Select ~                |               | Data      |     |
| V         V         C         C                                                                                                    | V         V                                                                                                    | rd 15a    | Font                           |            | 5                      | Align                      | ment                      | 15          | Numb    | ier     | <b>15</b> |               | Styles  |                                                                                                    | Cells                                                     |                                         | Editing                          | Add-ins       |           |     |
| $\mathbf{r}_{0}$ $\mathbf{r}_{0}$ $\mathbf{r}_{0}$ $\mathbf{r}_{0}$ $\mathbf{r}_{0}$ $\mathbf{r}_{0}$ $\mathbf{r}_{0}$ $\mathbf{r}_{0}$ 101.4Mitt, $\mathbf{r}_{0}$ Mitt, $\mathbf{r}_{0}$ Mitt, $\mathbf{r}_{0}$ Mitt, $\mathbf{r}_{0}$ Mitt, $\mathbf{r}_{0}$ Mitt, $\mathbf{r}_{0}$ Mitt, $\mathbf{r}_{0}$ 101.4Mitt, $\mathbf{r}_{0}$ Mitt, $\mathbf{r}_{0}$ Mitt, $\mathbf{r}_{0}$ Mitt, $\mathbf{r}_{0}$ Mitt, $\mathbf{r}_{0}$ Mitt, $\mathbf{r}_{0}$ 101.4Mitt, $\mathbf{r}_{0}$ Mitt, $\mathbf{r}_{0}$ Mitt, $\mathbf{r}_{0}$ Mitt, $\mathbf{r}_{0}$ Mitt, $\mathbf{r}_{0}$ Mitt, $\mathbf{r}_{0}$ 101.4Mitt, $\mathbf{r}_{0}$ Mitt, $\mathbf{r}_{0}$ Mitt, $\mathbf{r}_{0}$ Mitt, $\mathbf{r}_{0}$ Mitt, $\mathbf{r}_{0}$ Mitt, $\mathbf{r}_{0}$ 101.4Mitt, $\mathbf{r}_{0}$ Mitt, $\mathbf{r}_{0}$ Mitt, $\mathbf{r}_{0}$ Mitt, $\mathbf{r}_{0}$ Mitt, $\mathbf{r}_{0}$ Mitt, $\mathbf{r}_{0}$ 101.4Mitt, $\mathbf{r}_{0}$ Mitt, $\mathbf{r}_{0}$ Mitt, $\mathbf{r}_{0}$ Mitt, $\mathbf{r}_{0}$ Mitt, $\mathbf{r}_{0}$ Mitt, $\mathbf{r}_{0}$ 101.4Mitt, $\mathbf{r}_{0}$ Mitt, $\mathbf{r}_{0}$                                                                                                    | No.         C         D         C         D         C         D         C         D         D <thd< th="">         D         <thd< th=""> <thd< th=""></thd<></thd<></thd<>                                                                                                    | ~         | $  \times \sqrt{f_x}  $        |            |                        |                            |                           |             |         |         |           |               |         |                                                                                                    |                                                           |                                         |                                  |               |           |     |
| Int_def         Int_joint         end/def         provide         control on the control on the c                                                                                                    | Interface         Interface         Interface <t< td=""><td></td><td>8</td><td>c</td><td></td><td></td><td>D</td><td></td><td></td><td></td><td>t</td><td>r</td><td></td><td></td><td>G</td><td></td><td></td><td>н.</td><td>1</td><td></td></t<>                                                                                                    |           | 8                              | c          |                        |                            | D                         |             |         |         | t         | r             |         |                                                                                                    | G                                                         |                                         |                                  | н.            | 1         |     |
| $ \begin{array}{c c c c c c c c c c c c c c c c c c c $                                                                                                    | 2010-03       2010-03       000       1 bitschwedian dramadarmadra dramadarmadra andramadarmadra dramadarmadra dramadarmadar                                                                                                    |           | start_date                     | start_time | end_date               |                            |                           |             |         |         | end_time  | group         | U       | ser_orgs                                                                                                    |                                                           |                                         | specialties                      |               | score     |     |
| 1310-00     12010-00     12010-00     12010-00     12010-00     12010-00     12010-00     12010-00     12010-00     12010-00     12010-00     12010-00     12010-00     12010-00     12010-00     12010-00     12010-00     12010-00     12010-00     12010-00     12010-00     12010-00     12010-00     12010-00     12010-00     12010-00     12010-00     12010-00     12010-00     12010-00     12010-00     12010-00     12010-00     12010-00     12010-00     12010-00     12010-00     12010-00     12010-00     12010-00     12010-00     12010-00     12010-00     12010-00     12010-00     12010-00     12010-00     12010-00     12010-00     12010-00     12010-00     12010-00     12010-00     12010-00     12010-00     12010-00     12010-00     12010-00     12010-00     12010-00     12010-00     12010-00     12010-00     12010-00     12010-00     12010-00     12010-00     12010-00     12010-00     12010-00     12010-00     12010-00     12010-00     12010-00     12010-00     12010-00     12010-00     12010-00     12010-00     12010-00     12010-00     12010-00     12010-00     12010-00     12010-00     12010-00     12010-00     12010-00     12010-00     12010-00     12010-00     12010-00     12010-                                                                                                    | 2010-00       2010-00       2010-00       2010-00       2010-00       2010-00       2010-00       2010-00       2010-00       2010-00       2010-00       2010-00       2010-00       2010-00       2010-00       2010-00       2010-00       2010-00       2010-00       2010-00       2010-00       2010-00       2010-00       2010-00       2010-00       2010-00       2010-00       2010-00       2010-00       2010-00       2010-00       2010-00       2010-00       2010-00       2010-00       2010-00       2010-00       2010-00       2010-00       2010-00       2010-00       2010-00       2010-00       2010-00       2010-00       2010-00       2010-00       2010-00       2010-00       2010-00       2010-00       2010-00       2010-00       2010-00       2010-00       2010-00       2010-00       2010-00       2010-00       2010-00       2010-00       2010-00       2010-00       2010-00       2010-00       2010-00       2010-00       2010-00       2010-00       2010-00       2010-00       2010-00       2010-00       2010-00       2010-00       2010-00       2010-00       2010-00       2010-00       2010-00       2010-00       2010-00       2010-00       2010-00       2010-00       2010-00       2010-00       2010-00                                                                                                          |           | 2028-02-08                     |            | 2025-02-05             |                            |                           |             |         |         | 09:00     |               | 2 12    | ายประกาสนับ                                                                                                    | ม้ครา ด่านการผ่าคัดผ่านกล่อ                               | ทางหรือระด                              | อนุสาขาการผ่าตัดผ่านก            | ຕ້ອຍກາວເຮັເວນ | 1         |     |
| 1010-07         2010-07         0000         1         1         1000000000000000000000000000000000000                                                                                                    | 2010-00       2010-00       000       21 detamation of an advanced and the second second se                           |           | 2023-03-03                     |            | 2023-03-03             |                            |                           |             |         |         | 09.00     |               | 2 12    | ายประการสมบา                                                                                                    | นัครา ค่านการทำคัดผ่านกล่อ                                | การแร้เวย                               | อนุสาขาการผ่าตัดผ่านก            | ສ່ວກາວເຮັບຟ   | 1         |     |
| 2010-001     2010-001     2010-001     2010-001     2010-001     2010-001       2010-001     2010-001     2010-001     2010-001     2010-001     2010-001       2010-001     2010-001     2010-001     2010-001     2010-001     2010-001       2010-001     2010-001     2010-001     2010-001     2010-001     2010-001       2010-001     2010-001     2010-001     2010-001     2010-001     2010-001       2010-001     2010-001     2010-001     2010-001     2010-001     2010-001       2010-001     2010-001     2010-001     2010-001     2010-001     2010-001       2010-001     2010-001     2010-001     2010-001     2010-001     2010-001       2010-001     2010-001     2010-001     2010-001     2010-001     2010-001       2010-001     2010-001     2010-001     2010-001     2010-001     2010-001       2010-001     2010-001     2010-001     2010-001     2010-001     2010-001       2010-001     2010-001     2010-001     2010-001     2010-001     2010-001       2010-001     2010-001     2010-001     2010-001     2010-001     2010-001       2010-001     2010-001     2010-001     2010-001     2010-001     2010-001                                                                                                    | 2010-05       2010-05       000       21 detamation durantifier durantifier dura                           |           | 2023-04-07                     |            | 2023-04-07             |                            |                           |             |         |         | 09:00     |               | 2 12    | ายประกาศนัยร                                                                                                    | นัดรา ส่านการผ่าตัดผ่านกล่อ                               | ดกาสหรับวย                              | อนุสาขาการผ่าตัดผ่านก            | ส่องหางหรืเวช | 1         |     |
| 1010     1010     1010     1010     1010     1010     1010     1010     1010     1010     1010     1010     1010     1010     1010     1010     1010     1010     1010     1010     1010     1010     1010     1010     1010     1010     1010     1010     1010     1010     1010     1010     1010     1010     1010     1010     1010     1010     1010     1010     1010     1010     1010     1010     1010     1010     1010     1010     1010     1010     1010     1010     1010     1010     1010     1010     1010     1010     1010     1010     1010     1010     1010     1010     1010     1010     1010     1010     1010     1010     1010     1010     1010     1010     1010     1010     1010     1010     1010     1010     1010     1010     1010     1010     1010     1010     1010     1010     1010     1010     1010     1010     1010     1010     1010     1010     1010     1010     1010     1010     1010     1010     1010     1010     1010     1010     1010     1010     1010     10100     1010     1010     1010                                                                                                    | 1000-05       2000-05       2000-05       2000-05       2000-05       2000-05       2000-05       2000-05       2000-05       2000-05       2000-05       2000-05       2000-05       2000-05       2000-05       2000-05       2000-05       2000-05       2000-05       2000-05       2000-05       2000-05       2000-05       2000-05       2000-05       2000-05       2000-05       2000-05       2000-05       2000-05       2000-05       2000-05       2000-05       2000-05       2000-05       2000-05       2000-05       2000-05       2000-05       2000-05       2000-05       2000-05       2000-05       2000-05       2000-05       2000-05       2000-05       2000-05       2000-05       2000-05       2000-05       2000-05       2000-05       2000-05       2000-05       2000-05       2000-05       2000-05       2000-05       2000-05       2000-05       2000-05       2000-05       2000-05       2000-05       2000-05       2000-05       2000-05       2000-05       2000-05       2000-05       2000-05       2000-05       2000-05       2000-05       2000-05       2000-05       2000-05       2000-05       2000-05       2000-05       2000-05       2000-05       2000-05       2000-05       2000-05       2000-05       2000-05                                                                                                    |           | 2023-06-02                     |            | 2023-06-02             |                            |                           |             |         |         | 09:00     |               | 2 1     | ายประกาศมัยร                                                                                                    | นัดรา ด้านการนำดัดผ่านกล่อ                                | การแร้เวย                               | อนุสาขาการผ่างคิดผ่านก           | สองทางหรือช   | 1         |     |
| 1013840     1013840     000     1     1     1     1     1     1     1     1     1     1     1     1     1     1     1     1     1     1     1     1     1     1     1     1     1     1     1     1     1     1     1     1     1     1     1     1     1     1     1     1     1     1     1     1     1     1     1     1     1     1     1     1     1     1     1     1     1     1     1     1     1     1     1     1     1     1     1     1     1     1     1     1     1     1     1     1     1     1     1     1     1     1     1     1     1     1     1     1     1     1     1     1     1     1     1     1     1     1     1     1     1     1     1     1     1     1     1     1     1     1     1     1     1     1     1     1     1     1     1     1     1     1     1     1     1     1     1     1     1     1     1     1 <td>1     1     1     1     1     1     1     1     1     1     1     1     1     1     1     1     1     1     1     1     1     1     1     1     1     1     1     1     1     1     1     1     1     1     1     1     1     1     1     1     1     1     1     1     1     1     1     1     1     1     1     1     1     1     1     1     1     1     1     1     1     1     1     1     1     1     1     1     1     1     1     1     1     1     1     1     1     1     1     1     1     1     1     1     1     1     1     1     1     1     1     1     1     1     1     1     1     1     1     1     1     1     1     1     1     1     1     1     1     1     1     1     1     1     1     1     1     1     1     1     1     1     1     1     1     1     1     1     1     1     1     1     1     1     1     1<td></td><td>2023-07-25</td><td></td><td>2023-07-25</td><td></td><td></td><td></td><td></td><td></td><td>13.00</td><td></td><td>2 8</td><td>ายประกาศษ์อย</td><td>มัดรา ดำนการจำตัดผ่านกล่อ</td><td>การหรือวช</td><td>อนุสาขาการผ่างโคลานก</td><td>สองทางหรือช</td><td>1</td><td></td></td>                                                                                                    | 1     1     1     1     1     1     1     1     1     1     1     1     1     1     1     1     1     1     1     1     1     1     1     1     1     1     1     1     1     1     1     1     1     1     1     1     1     1     1     1     1     1     1     1     1     1     1     1     1     1     1     1     1     1     1     1     1     1     1     1     1     1     1     1     1     1     1     1     1     1     1     1     1     1     1     1     1     1     1     1     1     1     1     1     1     1     1     1     1     1     1     1     1     1     1     1     1     1     1     1     1     1     1     1     1     1     1     1     1     1     1     1     1     1     1     1     1     1     1     1     1     1     1     1     1     1     1     1     1     1     1     1     1     1     1     1 <td></td> <td>2023-07-25</td> <td></td> <td>2023-07-25</td> <td></td> <td></td> <td></td> <td></td> <td></td> <td>13.00</td> <td></td> <td>2 8</td> <td>ายประกาศษ์อย</td> <td>มัดรา ดำนการจำตัดผ่านกล่อ</td> <td>การหรือวช</td> <td>อนุสาขาการผ่างโคลานก</td> <td>สองทางหรือช</td> <td>1</td> <td></td>                                                                                                    |           | 2023-07-25                     |            | 2023-07-25             |                            |                           |             |         |         | 13.00     |               | 2 8     | ายประกาศษ์อย                                                                                                    | มัดรา ดำนการจำตัดผ่านกล่อ                                 | การหรือวช                               | อนุสาขาการผ่างโคลานก             | สองทางหรือช   | 1         |     |
| 1000-00         1000-00         2         1000-00         2         1000-00         1000-00         1000-00         1000-00         1000-00         1000-00         1000-00         1000-00         1000-00         1000-00         1000-00         1000-00         1000-00         1000-00         1000-00         1000-00         1000-00         1000-00         1000-00         1000-00         1000-00         1000-00         1000-00         1000-00         1000-00         1000-00         1000-00         1000-00         1000-00         1000-00         1000-00         1000-00         1000-00         1000-00         1000-00         1000-00         1000-00         1000-00         1000-00         1000-00         1000-00         1000-00         1000-00         1000-00         1000-00         1000-00         1000-00         1000-00         1000-00         1000-00         1000-00         1000-00         1000-00         1000-00         1000-00         1000-00         1000-00         1000-00         1000-00         1000-00         1000-00         1000-00         1000-00         1000-00         1000-00         1000-00         1000-00         1000-00         1000-00         1000-00         1000-00         1000-00         1000-00         1000-00         1000-00         1000-00         1000-00 <td>2013-049       2013-049       100       2       4000000000000000000000000000000000000</td> <td></td> <td>2023-08-04</td> <td></td> <td>2023-08-04</td> <td></td> <td></td> <td></td> <td></td> <td></td> <td>09:00</td> <td></td> <td>2 12</td> <td>ายประกาศแอ</td> <td>ยครา ดาแการมาคตผานกลอ</td> <td>ทางหรือช</td> <td>อนุสาขาการมาดคมานก</td> <td>ลอกการกระบร</td> <td>1</td> <td></td>                                                                                                    | 2013-049       2013-049       100       2       4000000000000000000000000000000000000                                                                                                    |           | 2023-08-04                     |            | 2023-08-04             |                            |                           |             |         |         | 09:00     |               | 2 12    | ายประกาศแอ                                                                                                    | ยครา ดาแการมาคตผานกลอ                                     | ทางหรือช                                | อนุสาขาการมาดคมานก               | ลอกการกระบร   | 1         |     |
| 1000-001         2000-001         2000-001         2000-001         2000-001         2000-001         2000-001         2000-001         2000-001         2000-001         2000-001         2000-001         2000-001         2000-001         2000-001         2000-001         2000-001         2000-001         2000-001         2000-001         2000-001         2000-001         2000-001         2000-001         2000-001         2000-001         2000-001         2000-001         2000-001         2000-001         2000-001         2000-001         2000-001         2000-001         2000-001         2000-001         2000-001         2000-001         2000-001         2000-001         2000-001         2000-001         2000-001         2000-001         2000-001         2000-001         2000-001         2000-001         2000-001         2000-001         2000-001         2000-001         2000-001         2000-001         2000-001         2000-001         2000-001         2000-001         2000-001         2000-001         2000-001         2000-001         2000-001         2000-001         2000-001         2000-001         2000-001         2000-001         2000-001         2000-001         2000-001         2000-001         2000-001         2000-001         2000-001         2000-001         2000-001         2000-001                                                                                                    | 2010-01         2010-01         2010-01         2010-01         2010-01         2010-01         2010-01         2010-01         2010-01         2010-01         2010-01         2010-01         2010-01         2010-01         2010-01         2010-01         2010-01         2010-01         2010-01         2010-01         2010-01         2010-01         2010-01         2010-01         2010-01         2010-01         2010-01         2010-01         2010-01         2010-01         2010-01         2010-01         2010-01         2010-01         2010-01         2010-01         2010-01         2010-01         2010-01         2010-01         2010-01         2010-01         2010-01         2010-01         2010-01         2010-01         2010-01         2010-01         2010-01         2010-01         2010-01         2010-01         2010-01         2010-01         2010-01         2010-01         2010-01         2010-01         2010-01         2010-01         2010-01         2010-01         2010-01         2010-01         2010-01         2010-01         2010-01         2010-01         2010-01         2010-01         2010-01         2010-01         2010-01         2010-01         2010-01         2010-01         2010-01         2010-01         2010-01         2010-01         2010-01 <t< td=""><td></td><td>2023-08-08</td><td></td><td>2023-08-08</td><td></td><td></td><td></td><td></td><td></td><td>13.00</td><td></td><td>2 14</td><td>ายบระกาศแบ</td><td>แครฯ ดานการมาดคมานกลอ</td><td>การแรกร</td><td>อนุสาขาการมาดคมานก</td><td>NON NUMBER</td><td>1</td><td></td></t<>                                                                                                    |           | 2023-08-08                     |            | 2023-08-08             |                            |                           |             |         |         | 13.00     |               | 2 14    | ายบระกาศแบ                                                                                                    | แครฯ ดานการมาดคมานกลอ                                     | การแรกร                                 | อนุสาขาการมาดคมานก               | NON NUMBER    | 1         |     |
| 10210-06.3         2021-06.3         2021-06.3         2021-06.3         2021-06.3         2021-06.3         2021-06.3         2021-06.3         2021-06.3         2021-06.3         2021-06.3         2021-06.3         2021-06.3         2021-06.3         2021-06.3         2021-06.3         2021-06.3         2021-06.3         2021-06.3         2021-06.3         2021-06.3         2021-06.3         2021-06.3         2021-06.3         2021-06.3         2021-06.3         2021-06.3         2021-06.3         2021-06.3         2021-06.3         2021-06.3         2021-06.3         2021-06.3         2021-06.3         2021-06.3         2021-06.3         2021-06.3         2021-06.3         2021-06.3         2021-06.3         2021-06.3         2021-06.3         2021-06.3         2021-06.3         2021-06.3         2021-06.3         2021-06.3         2021-06.3         2021-06.3         2021-06.3         2021-06.3         2021-06.3         2021-06.3         2021-06.3         2021-06.3         2021-06.3         2021-06.3         2021-06.3         2021-06.3         2021-06.3         2021-06.3         2021-06.3         2021-06.3         2021-06.3         2021-06.3         2021-06.3         2021-06.3         2021-06.3         2021-06.3         2021-06.3         2021-06.3         2021-06.3         2021-06.3         2021-06.3         2021-06.3         <                                                                                                    | 2010-01         2010-019         0.00         2         4 data metalan mining and mining and mi                            |           | 2023-08-22                     |            | 2025-08-22             |                            |                           |             |         |         | 13.00     |               | 2 14    | 100stn will                                                                                                    | מאחשר אואאראפר ראר א דארא                                 | 011045129                               | רעור הואור אצר חר ער הקוס        | NOM NUSION    | 1         |     |
| 1000 000         1         2010 000         1         2 data metalian dama data metalian dama data metalian dama data metalian dama data metalian dama data metalian dama data metalian dama data metalian dama data metalian dama data metalian dama data metalian dama data metalian dama data metalian dama data metalian dama data metalian data metalian data metalindata metalian data metalian d                                                                                                    | 2013-00         2013-00         21 data metalian markan markan dara markan markan dara markan markan dara markan markan dara markan markan dara markan dara m          |           | 2023-09-01                     |            | 2025-09-01             |                            |                           |             |         |         | 13.00     |               | 2.1     | 1005eri ikiuu                                                                                                   | ана т ж пат на нижи напаза<br>Логат общателно балі на обл | 0110002125                              | Sign of the second second second | North Musical | 2         |     |
| 10001102         20031103         20031103         20031103         20031103         20031103         20031103         20031103         20031103         20031103         20031103         20031103         20031103         20031103         20031103         20031103         20031103         20031103         20031103         20031103         20031103         20031103         20031103         20031103         20031103         20031103         20031103         20031103         20031103         20031103         20031103         20031103         20031103         20031103         20031103         20031103         20031103         20031103         20031103         20031103         20031103         20031103         20031103         20031103         20031103         20031103         20031103         20031103         20031103         20031103         20031103         20031103         20031103         20031103         20031103         20031103         20031103         20031103         20031103         20031103         20031103         20031103         20031103         20031103         20031103         20031103         20031103         20031103         20031103         20031103         20031103         20031103         20031103         20031103         20031103         20031103         20031103         20031103                                                                                                    | 2013-109         2012-110         0000         2         4 control form information and an mail and an mail and an mail and an mail and an mail and an mail and an mail and an mail and an mail and an mail and an mail and an mail and an mail and an mail and an mail and an mail and an mail and an mail and an mail and an mail and an mail and and and and and and and and and and                                                                                                    |           | 2022-09-19                     |            | 2023-00-19             |                            |                           |             |         |         | 09:00     |               | 2.0     | and second in                                                                                                   | มหรา จำนวงสาวอังง่างเอล้อ<br>โองา สำนองสาวอังง่างเอล้อ    | การสาราย                                | number of the second second      | สถานาานจากม   |           |     |
| 1001-1407         2001-1407         2001-1407         2001-1407         2001-1407         2001-1407         2001-1407         2001-1407         2001-1407         2001-1407         2001-1407         2001-1407         2001-1407         2001-1407         2001-1407         2001-1407         2001-1407         2001-1407         2001-1407         2001-1407         2001-1407         2001-1407         2001-1407         2001-1407         2001-1407         2001-1407         2001-1407         2001-1407         2001-1407         2001-1407         2001-1407         2001-1407         2001-1407         2001-1407         2001-1407         2001-1407         2001-1407         2001-1407         2001-1407         2001-1407         2001-1407         2001-1407         2001-1407         2001-1407         2001-1407         2001-1407         2001-1407         2001-1407         2001-1407         2001-1407         2001-1407         2001-1407         2001-1407         2001-1407         2001-1407         2001-1407         2001-1407         2001-1407         2001-1407         2001-1407         2001-1407         2001-1407         2001-1407         2001-1407         2001-1407         2001-1407         2001-1407         2001-1407         2001-1407         2001-1407         2001-1407         2001-1407         2001-1407         2001-1407         2001-1407 <t< td=""><td>2021-209         1202-109         1202-109         1202-109         1202-109         1202-109         1202-109         1202-109         1202-109         1202-109         1202-109         1202-109         1202-109         1202-109         1202-109         1202-109         1202-109         1202-109         1202-109         1202-109         1202-109         1202-109         1202-109         1202-109         1202-109         1202-109         1202-109         1202-109         1202-109         1202-109         1202-109         1202-109         1202-109         1202-109         1202-109         1202-109         1202-109         1202-109         1202-109         1202-109         1202-109         1202-109         1202-109         1202-109         1202-109         1202-109         1202-109         1202-109         1202-109         1202-109         1202-109         1202-109         1202-109         1202-109         1202-109         1202-109         1202-109         1202-109         1202-109         1202-109         1202-109         1202-109         1202-109         1202-109         1202-109         1202-109         1202-109         1202-109         1202-109         1202-109         1202-109         1202-109         1202-109         1202-109         1202-109         1202-109         1202-109         1202-109</td><td></td><td>2020-20-00</td><td></td><td>2022-20-00</td><td></td><td></td><td></td><td></td><td></td><td>00.00</td><td></td><td>2.0</td><td>the second second second second second second second second second second second second second second second se</td><td>Contra Companya Spalance Sp</td><td>and and the</td><td>on the property for the</td><td>for many many</td><td></td><td></td></t<> | 2021-209         1202-109         1202-109         1202-109         1202-109         1202-109         1202-109         1202-109         1202-109         1202-109         1202-109         1202-109         1202-109         1202-109         1202-109         1202-109         1202-109         1202-109         1202-109         1202-109         1202-109         1202-109         1202-109         1202-109         1202-109         1202-109         1202-109         1202-109         1202-109         1202-109         1202-109         1202-109         1202-109         1202-109         1202-109         1202-109         1202-109         1202-109         1202-109         1202-109         1202-109         1202-109         1202-109         1202-109         1202-109         1202-109         1202-109         1202-109         1202-109         1202-109         1202-109         1202-109         1202-109         1202-109         1202-109         1202-109         1202-109         1202-109         1202-109         1202-109         1202-109         1202-109         1202-109         1202-109         1202-109         1202-109         1202-109         1202-109         1202-109         1202-109         1202-109         1202-109         1202-109         1202-109         1202-109         1202-109         1202-109         1202-109                                                                                                    |           | 2020-20-00                     |            | 2022-20-00             |                            |                           |             |         |         | 00.00     |               | 2.0     | the second second second second second second second second second second second second second second second se | Contra Companya Spalance Sp                               | and and the                             | on the property for the          | for many many |           |     |
| 1323-16-07         2023-20-07         1500         2 ductors without in unitative down the second second s                                                                                                    | S251-209         P22-21-07         P23-21-07         P23-21-07 <th< td=""><td></td><td>2023-12-07</td><td></td><td>2023-12-07</td><td></td><td></td><td></td><td></td><td></td><td>16:30</td><td></td><td>2.0</td><td>ายประกาศจังก</td><td>ข้อรา สำหารทำตัดผ่านกล่อ</td><td>การแห้งวย</td><td>อนสาขาการผ่าต้อย่านก</td><td>สองของหรือข</td><td></td><td></td></th<>                                                                                                    |           | 2023-12-07                     |            | 2023-12-07             |                            |                           |             |         |         | 16:30     |               | 2.0     | ายประกาศจังก                                                                                                    | ข้อรา สำหารทำตัดผ่านกล่อ                                  | การแห้งวย                               | อนสาขาการผ่าต้อย่านก             | สองของหรือข   |           |     |
| 1023-121         2023-123         1023-123         1023-123         1023-123         1023-123         1023-123         1023-123         1023-123         1023-123         1023-123         1023-123         1023-123         1023-123         1023-123         1023-123         1023-123         1023-123         1023-123         1023-123         1023-123         1023-123         1023-123         1023-123         1023-123         1023-123         1023-123         1023-123         1023-123         1023-123         1023-123         1023-123         1023-123         1023-123         1023-123         1023-123         1023-123         1023-123         1023-123         1023-123         1023-123         1023-123         1023-123         1023-123         1023-123         1023-123         1023-123         1023-123         1023-123         1023-123         1023-123         1023-123         1023-123         1023-123         1023-123         1023-123         1023-123         1023-123         1023-123         1023-123         1023-123         1023-123         1023-123         1023-123         1023-123         1023-123         1023-123         1023-123         1023-123         1023-123         1023-123         1023-123         1023-123         1023-123         1023-123         1023-123         1023-123         1023-123                                                                                                    | 1993-22     1993-22     1993-22     1993-22     1993-22     1993-22     1993-22     1993-22     1993-22     1993-22     1993-22     1993-22     1993-22     1993-22     1993-22     1993-22     1993-22     1993-22     1993-22     1993-22     1993-22     1993-22     1993-22     1993-22     1993-22     1993-22     1993-22     1993-22     1993-22     1993-22     1993-22     1993-22     1993-22     1993-22     1993-22     1993-22     1993-22     1993-22     1993-22     1993-22     1993-22     1993-22     1993-22     1993-22     1993-22     1993-22     1993-22     1993-22     1993-22     1993-22     1993-22     1993-22     1993-22     1993-22     1993-22     1993-22     1993-22     1993-22     1993-22     1993-22     1993-22     1993-22     1993-22     1993-22     1993-22     1993-22     1993-22     1993-22     1993-22     1993-22     1993-22     1993-22     1993-22     1993-22     1993-22     1993-22     1993-22     1993-22     1993-22     1993-22     1993-22     1993-22     1993-22     1993-22     1993-22     1993-22     1993-22     1993-22     1993-22     1993-22     1993-22     1993-22     1993-22     1993-22     1993-22     1993-22     1993-22                                                                                                        |           | 2025-12-07                     |            | 2023-12-07             |                            |                           |             |         |         | 16:30     |               | 2.0     | uniconstan                                                                                                    | ก็อรา อำหากระหาอืองหายกล่อ                                | and and and and and and and and and and | อพสาขาการผ่าน้อง่านด             | สองความชีวาย  | 2.5       |     |
| 1021-121         1021-123         1021-123         1021-123         1021-123         1021-123         1021-123         1021-123         1021-123         1021-123         1021-123         1021-123         1021-123         1021-123         1021-123         1021-123         1021-123         1021-123         1021-123         1021-123         1021-123         1021-123         1021-123         1021-123         1021-123         1021-123         1021-123         1021-123         1021-123         1021-123         1021-123         1021-123         1021-123         1021-123         1021-123         1021-123         1021-123         1021-123         1021-123         1021-123         1021-123         1021-123         1021-123         1021-123         1021-123         1021-123         1021-123         1021-123         1021-123         1021-123         1021-123         1021-123         1021-123         1021-123         1021-123         1021-123         1021-123         1021-123         1021-123         1021-123         1021-123         1021-123         1021-123         1021-123         1021-123         1021-123         1021-123         1021-123         1021-123         1021-123         1021-123         1021-123         1021-123         1021-123         1021-123         1021-123         1021-123         1021-123                                                                                                    | 1993-223     1993-223     1993-223     1993-223     1993-223     1993-223     1993-223     1993-223     1993-223     1993-223     1993-223     1993-223     1993-223     1993-223     1993-223     1993-223     1993-223     1993-223     1993-223     1993-223     1993-223     1993-223     1993-223     1993-223     1993-223     1993-223     1993-223     1993-223     1993-223     1993-223     1993-223     1993-223     1993-223     1993-223     1993-223     1993-223     1993-223     1993-223     1993-223     1993-223     1993-223     1993-223     1993-223     1993-223     1993-223     1993-223     1993-223     1993-223     1993-223     1993-223     1993-223     1993-223     1993-223     1993-223     1993-223     1993-223     1993-223     1993-223     1993-223     1993-223     1993-223     1993-223     1993-223     1993-223     1993-223     1993-223     1993-223     1993-223     1993-223     1993-223     1993-223     1993-223     1993-223     1993-223     1993-223     1993-223     1993-223     1993-223     1993-223     1993-223     1993-223     1993-223     1993-223     1993-223     1993-223     1993-223     1993-223     1993-223     1993-223     1993-223     1993-223     1993-223     1993-                                                                                                    |           | 2023-12-22                     |            | 2028-12-22             |                            |                           |             |         |         | 16:30     |               | 10      | ายประกาศจัยก                                                                                                    | ก้อรา สำหาวรม่าต้อย่างเกลือ                               | การแข้งวย                               | อแสวขวการผ่าต้อย่านด             | สองขวามร้าวช  |           | -   |
| 1324-0-03     2024-0-03     2024-0-03     2024-0-03     2024-0-03     2024-0-03     2024-0-03     2024-0-03     2024-0-03     2024-0-03     2024-0-03     2024-0-03     2024-0-03     2024-0-03     2024-0-03     2024-0-03     2024-0-03     2024-0-03     2024-0-03     2024-0-03     2024-0-03     2024-0-03     2024-0-03     2024-0-03     2024-0-03     2024-0-03     2024-0-03     2024-0-03     2024-0-03     2024-0-03     2024-0-03     2024-0-03     2024-0-03     2024-0-03     2024-0-03     2024-0-03     2024-0-03     2024-0-03     2024-0-03     2024-0-03     2024-0-03     2024-0-03     2024-0-03     2024-0-03     2024-0-03     2024-0-03     2024-0-03     2024-0-03     2024-0-03     2024-0-03     2024-0-03     2024-0-03     2024-0-03     2024-0-03     2024-0-03     2024-0-03     2024-0-03     2024-0-03     2024-0-03     2024-0-03     2024-0-03     2024-0-03     2024-0-03     2024-0-03     2024-0-03     2024-0-03     2024-0-03     2024-0-03     2024-0-03     2024-0-03     2024-0-03     2024-0-03     2024-0-03     2024-0-03     2024-0-03     2024-0-03     2024-0-03     2024-0-03     2024-0-03     2024-0-03     2024-0-03     2024-0-03     2024-0-03     2024-0-03     2024-0-03     2024-0-03     2024-0-03     2024-0-03     2024-                                                                                                    | 1         2242-03         2242-03         2242-03         2242-03         2242-03         2242-03         2242-03         2242-03         2242-03         2242-03         2242-03         2242-03         2242-03         2242-03         2242-03         2242-03         2242-03         2242-03         2242-03         2242-03         2242-03         2242-03         2242-03         2242-03         2242-03         2242-03         2242-03         2242-03         2242-03         2242-03         2242-03         2242-03         2242-03         2242-03         2242-03         2242-03         2242-03         2242-03         2242-03         2242-03         2242-03         2242-03         2242-03         2242-03         2242-03         2242-03         2242-03         2242-03         2242-03         2242-03         2242-03         2242-03         2242-03         2242-03         2242-03         2242-03         2242-03         2242-03         2242-03         2242-03         2242-03         2242-03         2242-03         2242-03         2242-03         2242-03         2242-03         2242-03         2242-03         2242-03         2242-03         2242-03         2242-03         2242-03         2242-03         2242-03         2242-03         2242-03         2242-03         2242-03         2242                                                                                                    |           | 2028-12-22                     |            | 2028-12-22             |                            |                           |             |         |         | 16:30     |               | 1.6     | าเมระกาสรีเก                                                                                                    | ບ້ອງໆ ອ່ານກາງນຳອັດຜ່ານກະລັດ                               | เสาะสะการ                               | อนสาขาการผ่าต้อย่านก             | เอาขายริเวย   |           |     |
| 2024-0.09         2024-0.09         2024-0.09         2024-0.09         2024-0.09         2024-0.09         2024-0.09         2024-0.09         2024-0.09         2024-0.09         2024-0.09         2024-0.09         2024-0.09         2024-0.09         2024-0.09         2024-0.09         2024-0.09         2024-0.09         2024-0.09         2024-0.09         2024-0.09         2024-0.09         2024-0.09         2024-0.09         2024-0.09         2024-0.09         2024-0.09         2024-0.09         2024-0.09         2024-0.09         2024-0.09         2024-0.09         2024-0.09         2024-0.09         2024-0.09         2024-0.09         2024-0.09         2024-0.09         2024-0.09         2024-0.09         2024-0.09         2024-0.09         2024-0.09         2024-0.09         2024-0.09         2024-0.09         2024-0.09         2024-0.09         2024-0.09         2024-0.09         2024-0.09         2024-0.09         2024-0.09         2024-0.09         2024-0.09         2024-0.09         2024-0.09         2024-0.09         2024-0.09         2024-0.09         2024-0.09         2024-0.09         2024-0.09         2024-0.09         2024-0.09         2024-0.09         2024-0.09         2024-0.09         2024-0.09         2024-0.09         2024-0.09         2024-0.09         2024-0.09         2024-0.09         2024-0.09 <t< td=""><td>2024-0.09         2024-0.09         100         2 dualanvelialer sinurasianulisze         aproximationalization           000000000000000000000000000000000000</td><td></td><td>2024-01-05</td><td></td><td>2024-01-05</td><td></td><td></td><td></td><td></td><td></td><td>09.00</td><td></td><td>2 8</td><td>ายประการประก</td><td>น้ครา ค่านการย่าค้อย่านกต่อ</td><td>การหรือระ</td><td>อนสาขาการย่าต้อย่านก</td><td>ต่อขาวหรืเวย</td><td>1</td><td></td></t<>                                                                                                    | 2024-0.09         2024-0.09         100         2 dualanvelialer sinurasianulisze         aproximationalization           000000000000000000000000000000000000                                                                                                    |           | 2024-01-05                     |            | 2024-01-05             |                            |                           |             |         |         | 09.00     |               | 2 8     | ายประการประก                                                                                                    | น้ครา ค่านการย่าค้อย่านกต่อ                               | การหรือระ                               | อนสาขาการย่าต้อย่านก             | ต่อขาวหรืเวย  | 1         |     |
| Intelligence         Intelligence         Intelligence<                                                                                                    | Instruct         Instruct                                                                                                    |           | 2024-01-09                     |            | 2024-01-09             |                            |                           |             |         |         | 13.00     |               | 2 12    | าแประการณ์แก                                                                                                    | นัดรา ดำนการม่าตัดผ่านกล่อ                                | ทางหรือระ                               | อนสาขาการย่างไดย่านก             | ต่อสารหรือช   | 1         |     |
| contd.xi         prog         response         prog         response         prog         response           2023-023 US0 / 100 / 100 / 1                                                                                                    | Instrumental         Instrumental         Instrumental<                                                                                                    |           |                                |            |                        |                            |                           |             |         |         |           |               |         |                                                                                                    |                                                           |                                         |                                  | 1210          | Rounu 43. | 5   |
| 1002-46-33         1004-70         9         and2           1003-46-10         1004         1004-70         9         add           1003-46-10         1004         1004-70         9         add           1003-46-10         1004         1004-70         9         add           1003-46-10         1004         1004-70         9         add           1003-10         1004-70         1004         9         add           1003-10         1004-70         5         add         add           1003-10         1004-70         5         add         add           1003-10         1004-70         1004-70         5         add           1003-10         1004-70         1004-70         5         add           1003-10         1004-70         1004-70         5         add           1003-10         1004-70         1004-70         5         add           1003-64         1004-70         1004-70         1004         1004-70           1003-64         1004-70         1004-70         1004         1004-70           1003-64         1004-70         1004-70         1004         1004-70           1003-64 <td< td=""><td>2013-04-3130-94         2         a multiphonesphaltmenta malajokaruma funcionalisma (1-1)7         5         apla           2013-04-1310-04         2         a multiphonesphaltmenta and policy multiphonesphaltmenta and (1-1)7         5         apla           2013-04-1310-04         2         a multiphonesphaltmenta and policy multiphonesphaltmenta and (1-1)7         5         apla           2013-04-1310-04         2         a multiphonesphaltmenta and policy multiphonesphaltmenta and (1-1)7         5         apla           2013-04-1310-05         3         a multiphonesphaltmenta and policy multiphonesphaltmenta and (1-1)7         5         apla           2013-04-1310-05         3         a multiphonesphaltmenta and policy multiphonesphaltmenta and (1-1)7         5         apla           2013-04-1310-05         3         a multiphonesphaltmenta and policy multiphonesphaltmenta and (1-1)7         5         apla           2013-04-1312-05         3         a multiphonesphaltmenta and policy multiphonesphaltmenta and (1-1)7         5         apla           2013-04-03-132-05         3         multiphonesphaltmenta and (1-1)7         5         apla           2013-04-03-132-05         3         multiphonesphaltmenta and (1-1)7         5         apla           2013-04-03-132-05         3         multiphonesphaltmentand (1-1)7         5         apla</td></td<> <td></td> <td>created_at</td> <td>group</td> <td>categories</td> <td></td> <td></td> <td></td> <td></td> <td></td> <td>score</td> <td>approval_st</td> <td>tatus</td> <td></td> <td></td> <td></td> <td></td> <td>-</td> <td></td> <td></td>                                                                                                    | 2013-04-3130-94         2         a multiphonesphaltmenta malajokaruma funcionalisma (1-1)7         5         apla           2013-04-1310-04         2         a multiphonesphaltmenta and policy multiphonesphaltmenta and (1-1)7         5         apla           2013-04-1310-04         2         a multiphonesphaltmenta and policy multiphonesphaltmenta and (1-1)7         5         apla           2013-04-1310-04         2         a multiphonesphaltmenta and policy multiphonesphaltmenta and (1-1)7         5         apla           2013-04-1310-05         3         a multiphonesphaltmenta and policy multiphonesphaltmenta and (1-1)7         5         apla           2013-04-1310-05         3         a multiphonesphaltmenta and policy multiphonesphaltmenta and (1-1)7         5         apla           2013-04-1310-05         3         a multiphonesphaltmenta and policy multiphonesphaltmenta and (1-1)7         5         apla           2013-04-1312-05         3         a multiphonesphaltmenta and policy multiphonesphaltmenta and (1-1)7         5         apla           2013-04-03-132-05         3         multiphonesphaltmenta and (1-1)7         5         apla           2013-04-03-132-05         3         multiphonesphaltmenta and (1-1)7         5         apla           2013-04-03-132-05         3         multiphonesphaltmentand (1-1)7         5         apla                                                                                                    |           | created_at                     | group      | categories             |                            |                           |             |         |         | score     | approval_st   | tatus   |                                                                                                    |                                                           |                                         |                                  | -             |           |     |
| 1323-0401         3         ambfbbronspik/abraius Majok Sterum To Mersamhand 11.17         5         apdit           1333-167         10000         5         mobbsonspik/abraius Majok Sterum To Mersamhand 11.17         5         apdit           1333-167         10000         5         mobbsonspik/abraius Majok Sterum To Mersamhand 11.17         5         apdit           1333-167         10000         5         mobbsonspik/abraius Majok Sterum To Mersamhand 11.17         5         apdit           1334-167         10000         5         mobbsonspik/abraius Majok Sterum To Mersamhand 11.17         5         apdit           1334-167         5         mobbsonspik/abraius Majok Sterum To Mersamhand 11.17         5         apdit           1334-167         5         mobbsonspik/abraius Majok Sterum To Mersamhand 11.17         5         apdit           1334-167         5         mobbsonspik/abraius Majok Sterum To Mersamhand 11.17         5         apdit           1334-168         3         mobbsonspik/abraius Majok Sterum To Mersamhand 11.17         5         apdit           1334-168         3         mobbsonspik/abraius Majok Sterum To Mersamhand 11.17         6         apdit           1334-168         3         mobbsonspik/abraius Majok Sterum To Mersamhand 11.17         6         apdit                                                                                                    | 2023 0-00 13-024         3 mithshorespikatorsta whipiskatorsta whipiskatorsta historsta histor |           | 2023-08-29 13:05:47            |            | 3 การเป็นวิทยากร/ผู้ส  | ເກັບຮາຍຮ່ວມ ຫຮືວຜູ້ທ່າເຮັ  | นรายการ ในกิจกรรมรพัฒลช   | M 1.1-1.7   |         |         | 5         | Bitte         |         |                                                                                                    |                                                           |                                         |                                  |               |           |     |
| 1021-107 09:005         s multi-burronijoli/naturu blajci strument ji 1:17         s apla           1021-107 09:005         s multi-burronijoli/naturu blajci strument ji 1:17         S apla           1021-107 09:005         s multi-burronijoli/naturu blajci strument filenzami.         S apla           1021-107 09:005         s multi-burronijoli/naturu blajci strument filenzami.         S apla           1021-107 09:005         s multi-burronijoli/naturu blajci strument filenzami.         S apla           1021-007 09:005         s multi-burronijoli/naturu blajci strument filenzami.         S apla           1021-007 09:004:029         s multi-burronijoli/naturu blajci strument filenzami.         S apla           1021-007 09:004:029         s multi-burronijoli/naturu blajci strument filenzami.         S apla           1021-007 09:004:029         s multi-burronijoli/naturu blajci strument filenzami.         S apla           1021-007 09:004:029         s multi-burronijoli/naturu blajci strument filenzami.         S apla           1021-007 09:004:029         s multi-burronijoli/naturu blajci strument filenzami.         S apla           1021-004:014:024         s multi-burronijoli/naturu blajci strument filenzami.         S apla           1021-004:014:034:02         s multi-burronijoli/naturu blajci strument filenzami.         S apla           1021-010:0104:03         s multi-burronijoli/naturonisami.         S apla </td <td>2023 04 09 00000     8     n mbhomsphaltnerstu mbgi oktorum furverstuard 11.17     5     apd       2023 04 09 00000     8     n mbhomsphaltnerstu mbgi oktorum furverstuard 11.17     5     apd       2024 04 01 10.05     8     n mbhomsphaltnerstu mbgi oktorum furverstuard 11.17     5     apd       2024 04 01 10.05     8     n mbhomsphaltnerstu mbgi oktorum furverstuard 11.17     5     apd       2024 04 01 10.05     9     n mbhomsphaltnerstu mbgi oktorum furverstuard 11.17     5     apd       2024 04 01 10.05     9     n mbhomsphaltnerstu mbgi oktorum furverstuard 11.17     5     apd       2024 04 01 10.05     9     n mbhomsphaltnerstu mbgi oktorum furverstuard 11.17     5     apd       2024 04 01 10.05     9     n mbhomsphaltnerstu mbgi oktorum furverstuard 11.17     5     apd       2024 04 01 10.05     9     n mbhomsphaltnerstu mbgi oktorum furverstuard 11.17     5     apd       2024 04 01 10.05     9     n mbhomsphaltnerstu mbgi oktorum furverstuard 11.17     5     apd       2024 04 01 10.05     9     n mbhomsphaltnerstuard 11.17     1     apd       2024 04 01 10.05     9     n mbhomsphaltnerstuard 11.17     1     apd       2024 04 01 10.05     9     n mbhomsphaltnerstuard 11.17     1     apd       2024 04 01 10.05     9     n mbhomsphal</td> <td></td> <td>2023-09-01 16:20:16</td> <td></td> <td>3 การเป็นวิทยากร/ผู้ส</td> <td>ເກັບໂຮງແຮ່ວນ ຫຣືລອງີທ່ານນີ</td> <td>พรายการ ในกิจกรรมราศัสเภท</td> <td>M 1.1-1.7</td> <td></td> <td></td> <td>5</td> <td>anni4</td> <td></td> <td></td> <td></td> <td></td> <td></td> <td></td> <td></td> <td></td>                                                                     | 2023 04 09 00000     8     n mbhomsphaltnerstu mbgi oktorum furverstuard 11.17     5     apd       2023 04 09 00000     8     n mbhomsphaltnerstu mbgi oktorum furverstuard 11.17     5     apd       2024 04 01 10.05     8     n mbhomsphaltnerstu mbgi oktorum furverstuard 11.17     5     apd       2024 04 01 10.05     8     n mbhomsphaltnerstu mbgi oktorum furverstuard 11.17     5     apd       2024 04 01 10.05     9     n mbhomsphaltnerstu mbgi oktorum furverstuard 11.17     5     apd       2024 04 01 10.05     9     n mbhomsphaltnerstu mbgi oktorum furverstuard 11.17     5     apd       2024 04 01 10.05     9     n mbhomsphaltnerstu mbgi oktorum furverstuard 11.17     5     apd       2024 04 01 10.05     9     n mbhomsphaltnerstu mbgi oktorum furverstuard 11.17     5     apd       2024 04 01 10.05     9     n mbhomsphaltnerstu mbgi oktorum furverstuard 11.17     5     apd       2024 04 01 10.05     9     n mbhomsphaltnerstu mbgi oktorum furverstuard 11.17     5     apd       2024 04 01 10.05     9     n mbhomsphaltnerstuard 11.17     1     apd       2024 04 01 10.05     9     n mbhomsphaltnerstuard 11.17     1     apd       2024 04 01 10.05     9     n mbhomsphaltnerstuard 11.17     1     apd       2024 04 01 10.05     9     n mbhomsphal                                                                                                    |           | 2023-09-01 16:20:16            |            | 3 การเป็นวิทยากร/ผู้ส  | ເກັບໂຮງແຮ່ວນ ຫຣືລອງີທ່ານນີ | พรายการ ในกิจกรรมราศัสเภท | M 1.1-1.7   |         |         | 5         | anni4         |         |                                                                                                    |                                                           |                                         |                                  |               |           |     |
| 1001:01:02:02:04:04         a multi-form night/original/softwarm fu/mers/finand/11:7         5         apd           1001:01:01:06:05         a multi-form night/original/softwarm fu/mers/finand/11:7         5         apd           1001:01:01:06:05         a multi-form night/original/softwarm fu/mers/finand/11:7         5         apd           1001:01:01:06:05         a multi-form night/original/softwarm fu/mers/finand/11:7         5         apd           1001:01:01:01:00:05         a multi-form night/original/softwarm fu/mers/finand/11:7         5         apd           1001:02:01:01:01:01:01:01:01:01:01:01:01:01:01:                                                                                                    | 2013-2012/02-541     8     # mithshuronsplandmartur Majoriskum Turkomandaard 11:17     5     appla       2013-2012/03-64     # mithshuronsplandmartur Majoriskum Turkomandaard 11:17     5     appla       2013-2012/03-64     # mithshuronsplandmartur Majoriskum Turkomandaard 11:17     5     appla       2013-2012/03-64     # mithshuronsplandmartur Majoriskum Turkomandaard 11:17     5     appla       2013-2012/03-64     # mithshuronsplandmartur Majoriskum Turkomandaard 11:17     5     appla       2013-2012/03-65     # mithshuronsplandmartur Majoriskum Turkomandaard 11:17     5     appla       2013-2012/03-65     # mithshuronsplandmartur Majoriskum Turkomandaard 11:17     5     appla       2013-2012/03-65     # mithshuronsplandmartur Majoriskum Turkomandaard 11:17     5     appla       2013-2012/03-65     # mithshuronshuronshuronsmutan     1     appla       2013-2012/03-10     # mithshuronshuronsmutan     1     appla       2013-2012/03-12     # mithshuronshuronsmutan     1     appla       2013-2012/03-12     # mithshuronshuronsmutan     1     appla       2013-2012/03-12     # mithshuronsmutan     1     appla       2013-2012/03-12     # mithshuronshuronsmutan     1     appla       2013-2012/03-12     # mithshuronshuronsmutan     1     appla       2014-2012/03-12                                                                                                    |           | 2023-12-07 09:10:05            |            | 3 การเป็นวิทยากร/ผู้ส  | ເກັນໂຮງແຮ່ວນ ທຣິລຣູ່ທ່າວນີ | พรายการ ในกิจกรรมราไสเลข  | W 1.1-1.7   |         |         | 5         | autid         |         |                                                                                                    |                                                           |                                         |                                  |               |           |     |
| 1000-10-04 10-05         a multitumentiplicitarius filiajei devenum thremsendinanti 1:17         5         addit           1000-10-05         a multitumentiplicitarius filiajei devenum thremsendinanti 1:17         5         addit           1000-10-05         a multitumentiplicitarius filiajei devenum thremsendinanti 1:17         5         addit           1000-10-05         a multitumentiplicitarius filiajei devenum thremsendinanti 1:17         5         addit           1000-10-05         a multitumentiplicitarius filiajei devenum thremsendinanti 1:17         6         addit           1000-10-05         a multitumentiplicitarius filiajei devenum thremsendinanti 1:17         6         addit           1000-10-05         a multitumentiplicitarius filiajei devenum thremsendinanti 1:17         6         addit           1000-10-05         a multitumentiplicitarius filiajei devenum thremsendinanti 1:17         6         addit           1000-10-05         a multitumentiplicitarius filiajei devenum thremsendinanti 1:17         6         addit           1000-10-05         a multitumentiplicitarius filiajei devenum thremsendinanti 1:17         6         addit           1000-10-05         a multitumentiplicitarius filiajei devenum thremsendinanti 1:17         1         addit           1000-10-05         a multitumentiplicitarius filiajei devenum thremsendi advenum thremsendinanti 1:17         1                                                                                                    | 2021-243     13     14     14     14     14     14     14       2021-243     12     14     14     14     14     14       2021-243     12     14     14     14     14     14       2021-243     12     14     14     14     14     14       2021-243     14     14     14     14     14       2021-243     14     14     14     14     14       2021-243     14     14     14     14     14       2021-243     14     14     14     14     14       2021-243     14     14     14     14     14       2021-243     14     14     14     14     14       2021-243     14     14     14     14     14       2021-243     14     14     14     14     14       2021-243     14     14     14     14     14       2021-243     14     14     14     14     14       2021-243     14     14     14     14     14       2021-243     14     14     14     14     14       2021-243     14     14     14     14                                                                                                    |           | 2023-12-22 09:25:41            |            | 3 การเป็นวิทยากร/ผู้ส  | ຜົນໄຮາຍຮ່ວມ າອີລຜູ້ທ່ານໃ   | นรายการ ในกิจกรรมราโดเลข  | W 11-1.7    |         |         | 5         | auild         |         |                                                                                                    |                                                           |                                         |                                  |               |           |     |
| 2024-011130-50     3     antiblectromodulabitisti dagle destruction theorem 11:7     5     and       2024-021130-50     3     antiblectromodulabitisti dagle destruction theorem 11:7     6     and       2024-0210-0210-0210-0210-0210-0210-0210-                                                                                                    | 2024-021130-36     3     nullification indigitation in the study determine the study determine the study determ    |           | 2023-12-26 13:19:36            |            | 3 การเป็นวิทยากร/ผู้ส  | ເທັນຮາຍຮ່ວນ ຫຮືລຜູ້ທ່າເຮັ  | นรายการ ในกิจกรรมราสิตเลข | เที 1.1-1.7 |         |         | 5         | อาเมดี        |         |                                                                                                    |                                                           |                                         |                                  |               |           |     |
| 2024-05.81 254-052         3 mm/lb/m/m/m/lb/m/lb/m/lb/m/lb/m/m/m/lb/m/m/lb/m/lb                                                                                                    | 2024-02-02.2953         3 millihmonojalpharodni mlogi Antonini Majori Antonini Majori Antonini Antonini |           | 2024-01-11 13:45:36            |            | 3 การเป็นวิทยากร/ผู้ผ  | ເທັ່ນຮາຍຮ່ວນ ໜີລຣູ່ທ່າເຮັ  | นรายการ ในกิจกรรมรพัสเลข  | 11-1.7      |         |         | 5         | bitro         |         |                                                                                                    |                                                           |                                         |                                  |               |           |     |
| 0225-050         1003250         2 miningsuprammenia/infamioabiliantification         1         apla           0225-050         1003250         3 miningsuprammenia/infamioabiliantification         1         apla           0225-050         1003250         3 miningsuprammenia/infamioabiliantification         1         apla           0225-050         1003250         3 miningsuprammenia/infamioabiliantification         1         apla           0225-050         1003250         3 miningsuprammenia/infamioabiliantification         1         apla           02015-050         1003250         3 miningsuprammenia/infamioabiliantification         1         apla           02015-050         3 miningsuprammenia/infamioabiliantification         1         apla         1           02011-010400537         3 miningsuprammenia/infamioabiliantification         1         apla         1           02011-1010400537         3 miningsuprammenia/infamioabiliantification         1         apla         1                                                                                                    | 2021 040 018020         2 normany memory memory |           | 2024-03-26 12:58:52            |            | 3 การเบลว่ทยากร/ผู้อ   | ທານຮາຍຮວນ ຫຮືວສູ່ທ່ານຮ້    | พรายการ านกจกรรมรพัฒลช    | M 11-1.7    |         |         | 5         | SJATHA .      |         |                                                                                                    |                                                           |                                         |                                  |               |           |     |
| 2020-664         12.12.00         2         3         1         4.00           2020-664         12.12.00         2         3         1         4.00           2020-664         12.12.00         2         3         1         4.00           2020-664         12.12.00         1         and/a         1         and/a           2020-664         12.12.00         1         and/a         1         and/a           2020-664         12.12.00         1         and/a         1         and/a           2020-664         12.12.00         1         and/a         1         and/a           2020-664         12.12.00         1         and/a         1         and/a           2020-664         12.12.00         1         and/a         1         and/a           2020-664         12.12.00         1         and/a         1         and/a                                                                                                    | 2023-04-02         22.2200         3         71000000000000000000000000000000000000                                                                                                    |           | 2023-05-05 08:40:29            |            | 3 การประชุมปริหารจัด   | งการสานการแพทย์แล          | เสารารณสุข                |             |         |         | 1         | D1604         |         |                                                                                                    |                                                           |                                         |                                  |               |           |     |
| 2023-06-01_252.42         2         3         2         3         4         2         2         3         3         4         2         2         3         3         4         2         3         3         4         3         4         3         4         3         4         3         4         3         4         3         4         3         4         3         4         3         4         3         4         3         4         3         4         3         4         3         4         3         4         3         4         3         4         3         4         3         4         3         4         3         4         3         4         3         4         4         4         4         4         4         4         4         4         4         4         4         4         4         4         4         4         4         4         4         4         4         4         4         4         4         4         4         4         4         4         4         4         4         4         4         4         4         4         4         4                                                                                                    | 2022 de4 3132 44 3 n 70119520174545754175417548074487718487<br>2023 de4 3132 44 4 3 n 701195201745475475474754754<br>2023 2045 31263 45 3 n 701195201745475475477547547547<br>2023 2045 31263 7 1 n 701195201745477547547547754754<br>2023 2140 3123 7 1 n 70119520174547547547547547547<br>2023 2140 3123 7 1 n 70119520174547547547547547547547<br>2024 2145 31203 7 1 n 7011952017454754754754754754754754754754754754754                                                                                                    |           | 2025-06-02 12:22:00            |            | > การบระชุมบรพาธจัด    | การคานการแพทย์แล           | នេះ ការ នេនីនេរ៉ុប        |             |         |         | 1         | STATING .     |         |                                                                                                    |                                                           |                                         |                                  |               |           |     |
| 0203-006 148-006         3         Плазвардиот инститититититититити         1         арда           0203-006 145-09         3         Плазвардиот инститититититити         1         арда           0203-106 105:057         3         илизвардиот инститититититити         1         арда           0203-11:01 005:057         3         илизвардиот инститититититити         1         арда           0203-11:01 10:05:057         3         илизвардиот инстити         1         арда                                                                                                    | 2021-00.01         0         0         0         0         0         0         0         0         0         0         0         0         0         0         0         0         0         0         0         0         0         0         0         0         0         0         0         0         0         0         0         0         0         0         0         0         0         0         0         0         0         0         0         0         0         0         0         0         0         0         0         0         0         0         0         0         0         0         0         0         0         0         0         0         0         0         0         0         0         0         0         0         0         0         0         0         0         0         0         0         0         0         0         0         0         0         0         0         0         0         0         0         0         0         0         0         0         0         0         0         0         0         0         0         0                                                                                                    |           | 2025-08-04 15:32:42            |            | o managinnanaa         | IT IS INTISENTIDES         | ta ia común               |             |         |         | 1         | erause<br>1.4 |         |                                                                                                    |                                                           |                                         |                                  |               |           |     |
| 2023-11-0.05237 J restaurant sector and sector and sect                                                                                                    | 2023 Unit A 53.000         2 in Traininguint work mit automation training         2 if 2400           2023 Li Li Di Di Di Di Di Di Di Di Di Di Di Di Di                                                                                                    |           | 2023-09-01 16:24:06            |            | a namedinna age        | In the three subscriptions | ia in meriju              |             |         |         | 1         | angual a      |         |                                                                                                    |                                                           |                                         | -                                |               | _         |     |
| 2023-12-12 00.00.07 3 missinguthmissinguthmissing                                                                                                    | 0021-1020         1         1         1         1         1         1         1         1         1         1         1         1         1         1         1         1         1         1         1         1         1         1         1         1         1         1         1         1         1         1         1         1         1         1         1         1         1         1         1         1         1         1         1         1         1         1         1         1         1         1         1         1         1         1         1         1         1         1         1         1         1         1         1         1         1         1         1         1         1         1         1         1         1         1         1         1         1         1         1         1         1         1         1         1         1         1         1         1         1         1         1         1         1         1         1         1         1         1         1         1         1         1         1         1         1         1                                                                                                    |           | 2025-10-06 14:51:39            |            | 5 manager and a second | er switer (SERODER         | 101 10 10 10 10 10        |             |         |         | 1         | Rupp          |         |                                                                                                    |                                                           |                                         | -                                |               |           |     |
| AND A AT ALMANA AT THE AND A AT A A A A A A A A A A A A A A A A A                                                                                                    | 2024-02-05 1352.00 5 millionardian manufalaan manufalaan manufa                                                                                                    |           | 2020-11-03 0802 57             |            | T configurations       | er me arr sumplum          | CARGE CONTRACTOR          |             |         |         |           | Day 10        |         |                                                                                                    |                                                           |                                         |                                  |               |           |     |
| 2024-01-05 13-02-03 3. 019990989995600196999966099999999999999999999999                                                                                                    |                                                                                                    |           | 2024-01-05 15-32-03            |            | T opplement Burge      | ດາະລານດາຮູບພາກຄົນລ         | 310100.20                 |             |         |         | 1         | CrwCd.        |         |                                                                                                    |                                                           |                                         |                                  |               |           |     |

12. หลังจาก export ออกมาเป็นไฟล์ Excel แล้ว ให้ print เพื่อจัดส่งเป็นหลักฐานแสดงคะแนน CME มายังราชวิทยาลัยสูติฯ

\*\* เสร็จสิ้น \*\*